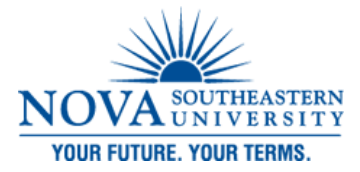

## Library Room 1048 – Portable Unit

## **Getting Started**

#### What's in the Cart

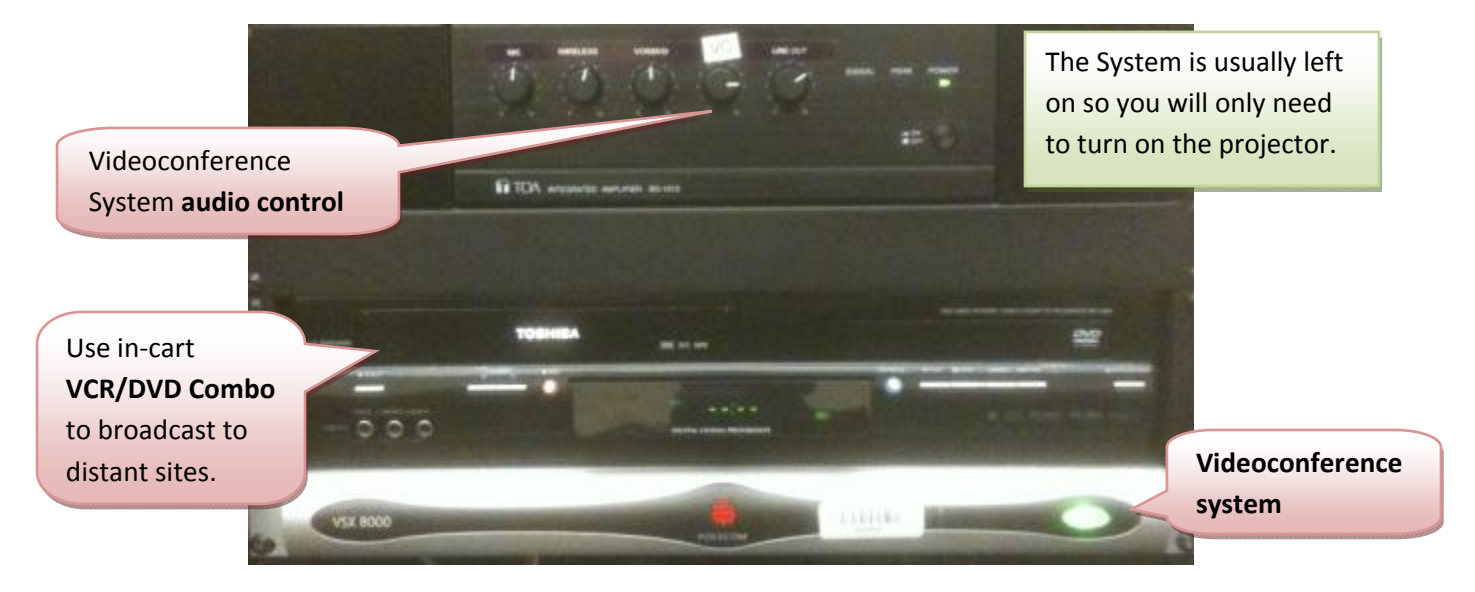

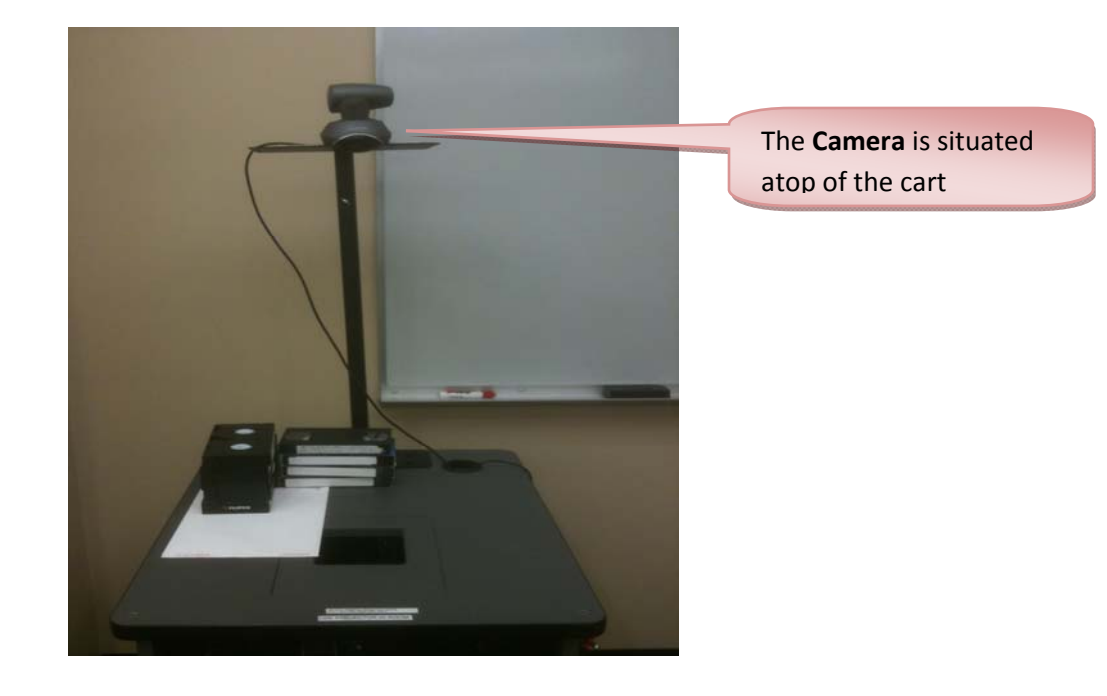

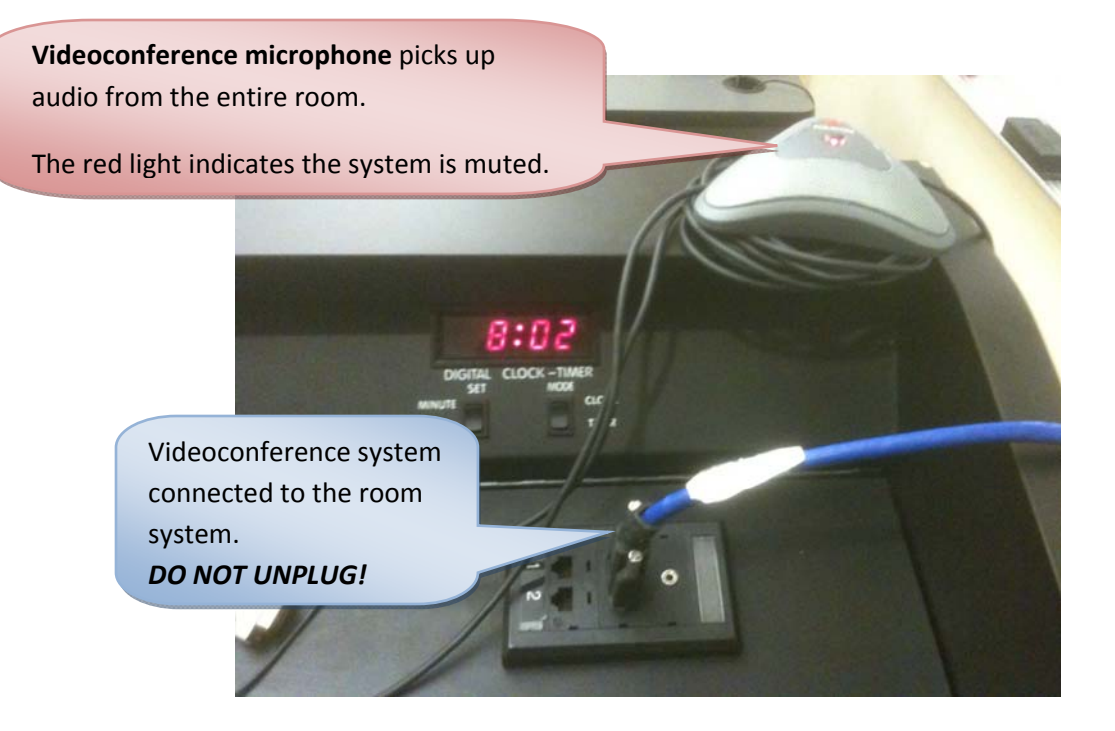

### **Projector Remote Control**

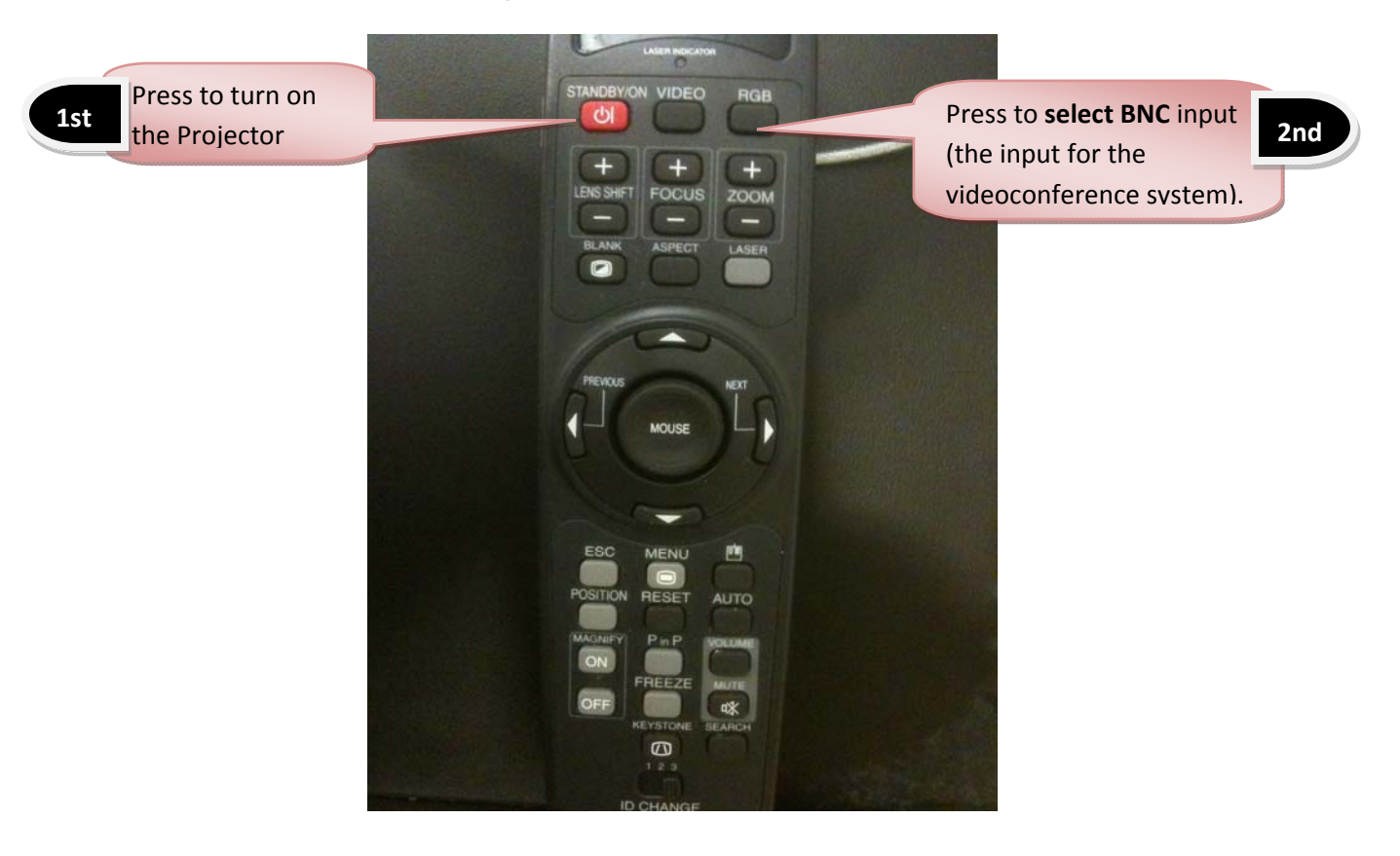

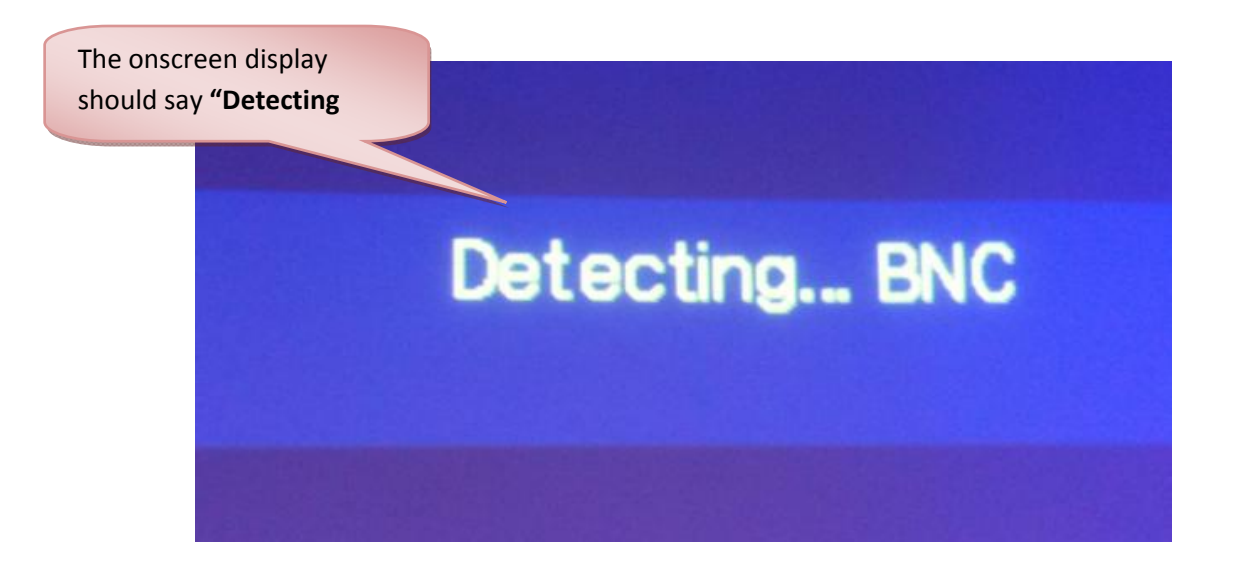

### Videoconference Home Screen

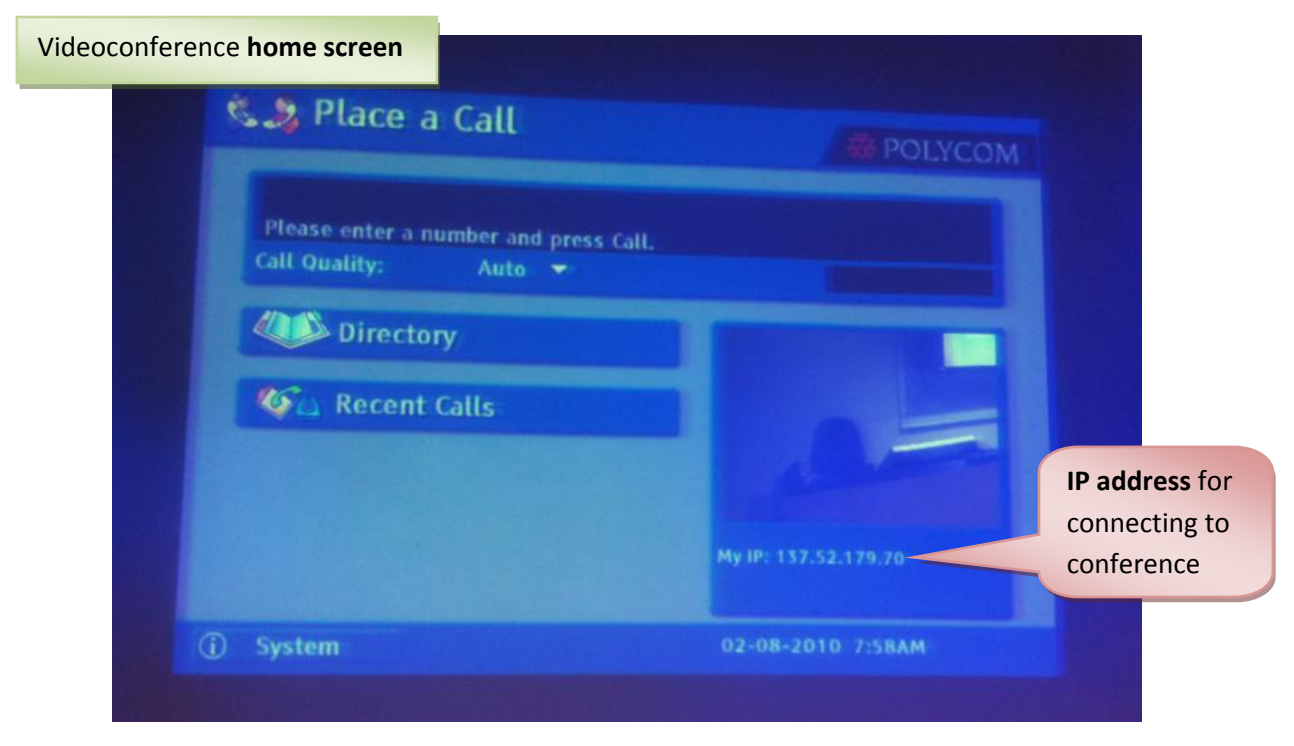

# Sending Sources via the Videoconference System

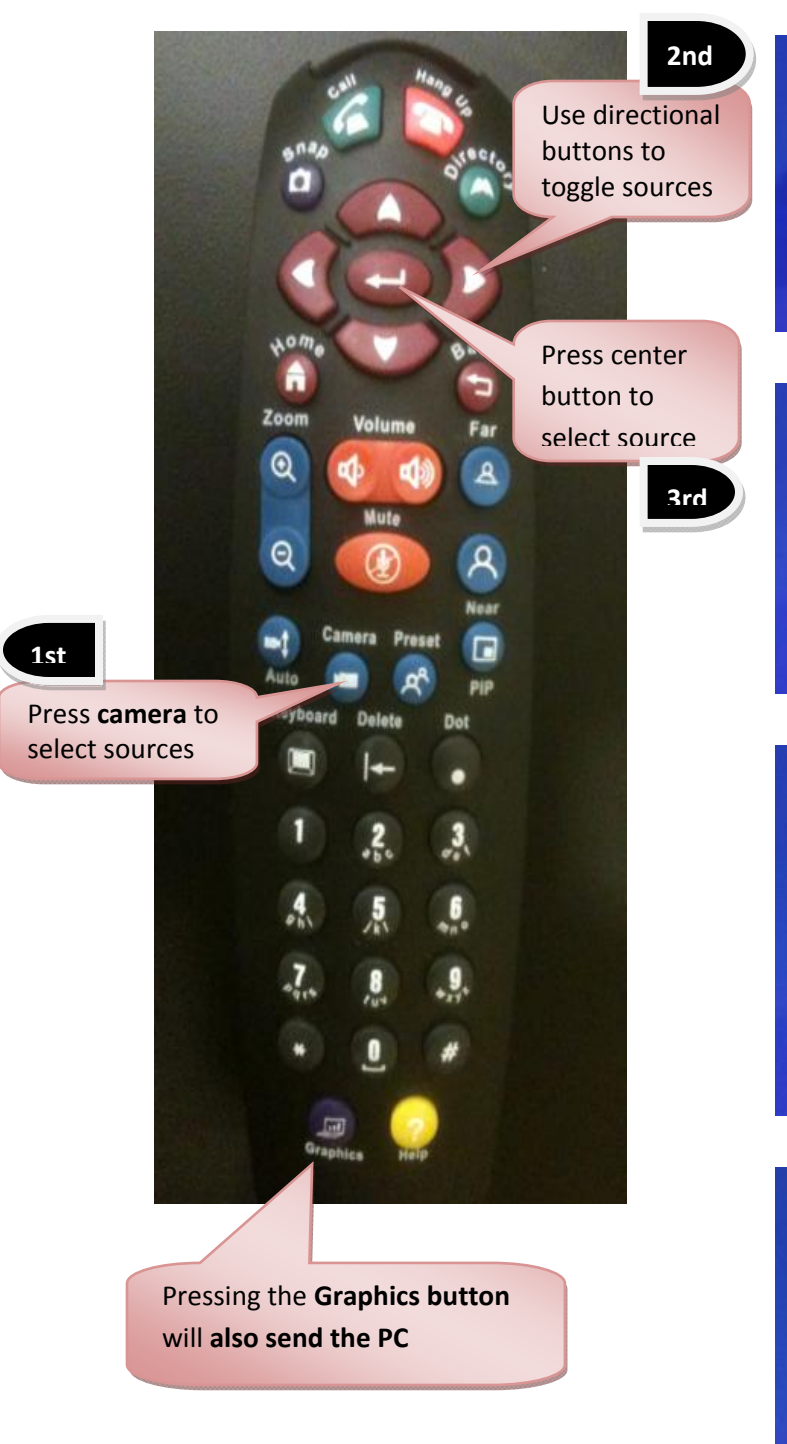

#### **Overview of screen displays**

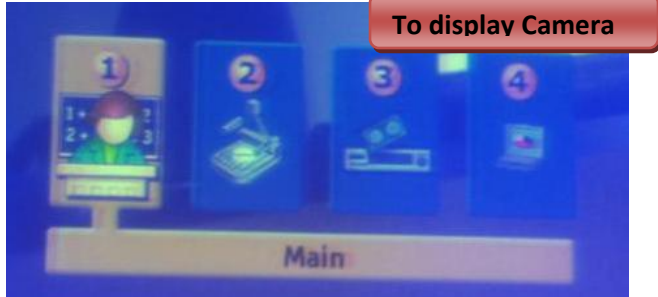

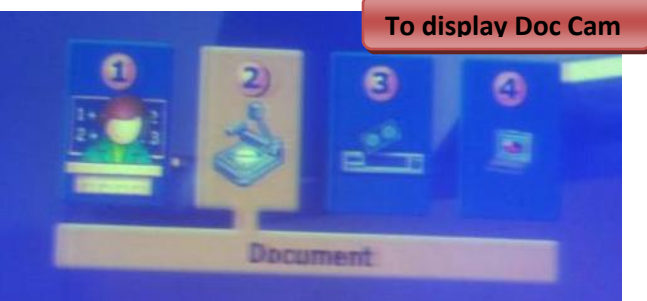

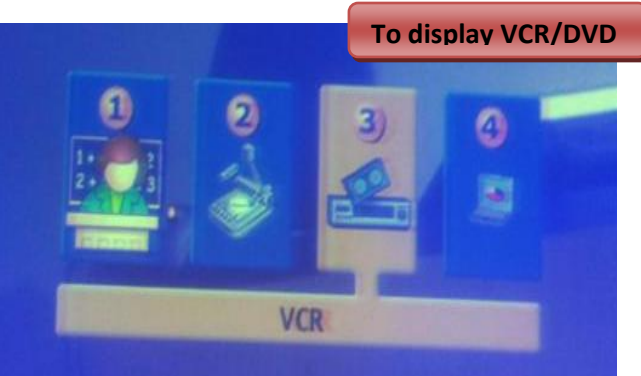

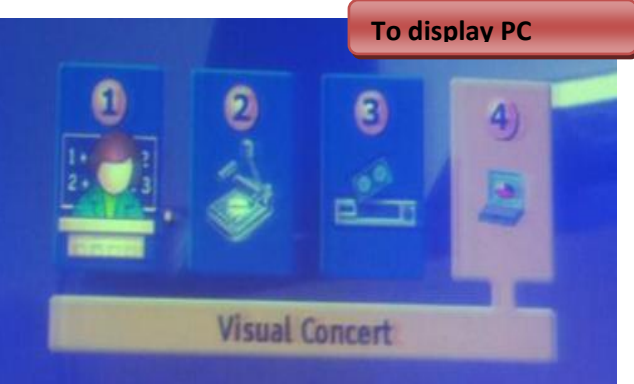

# <u>Using a Laptop</u>

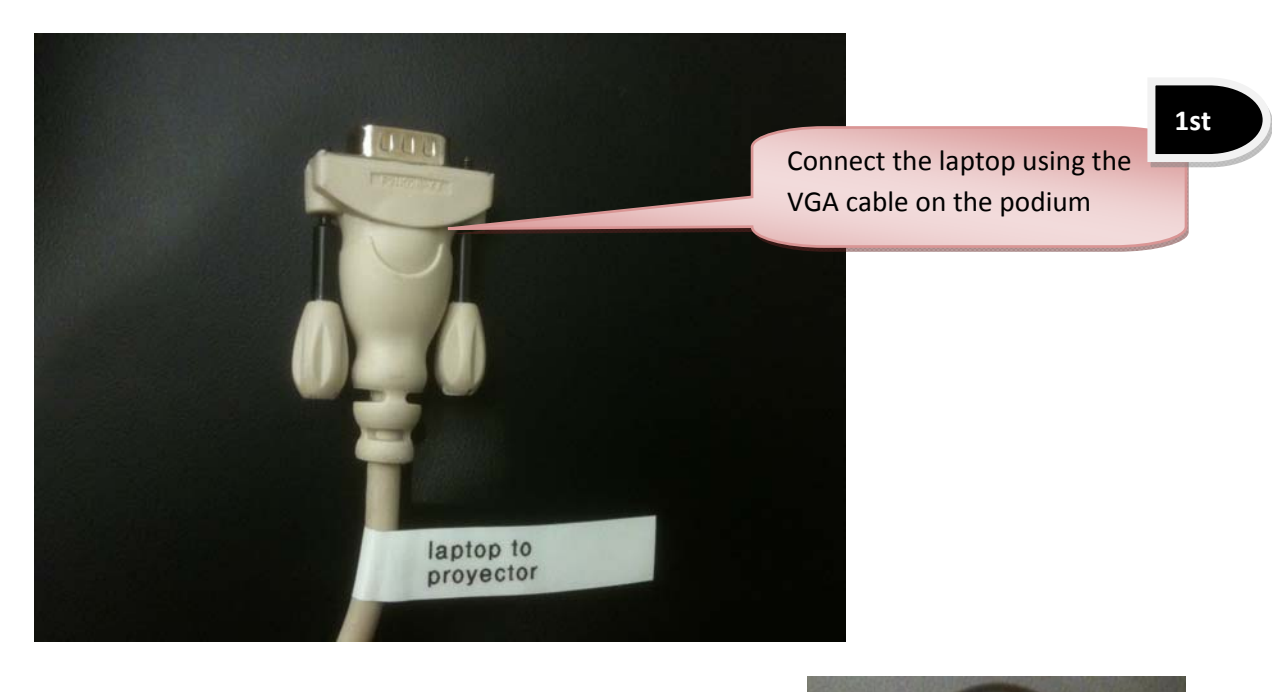

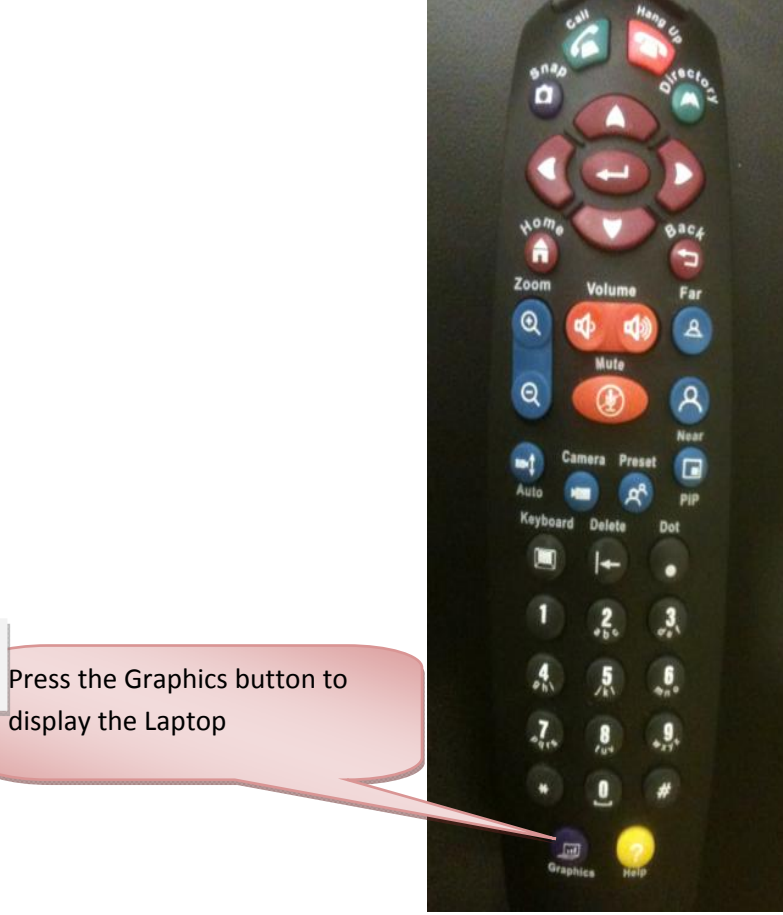

2nd

display the Laptop

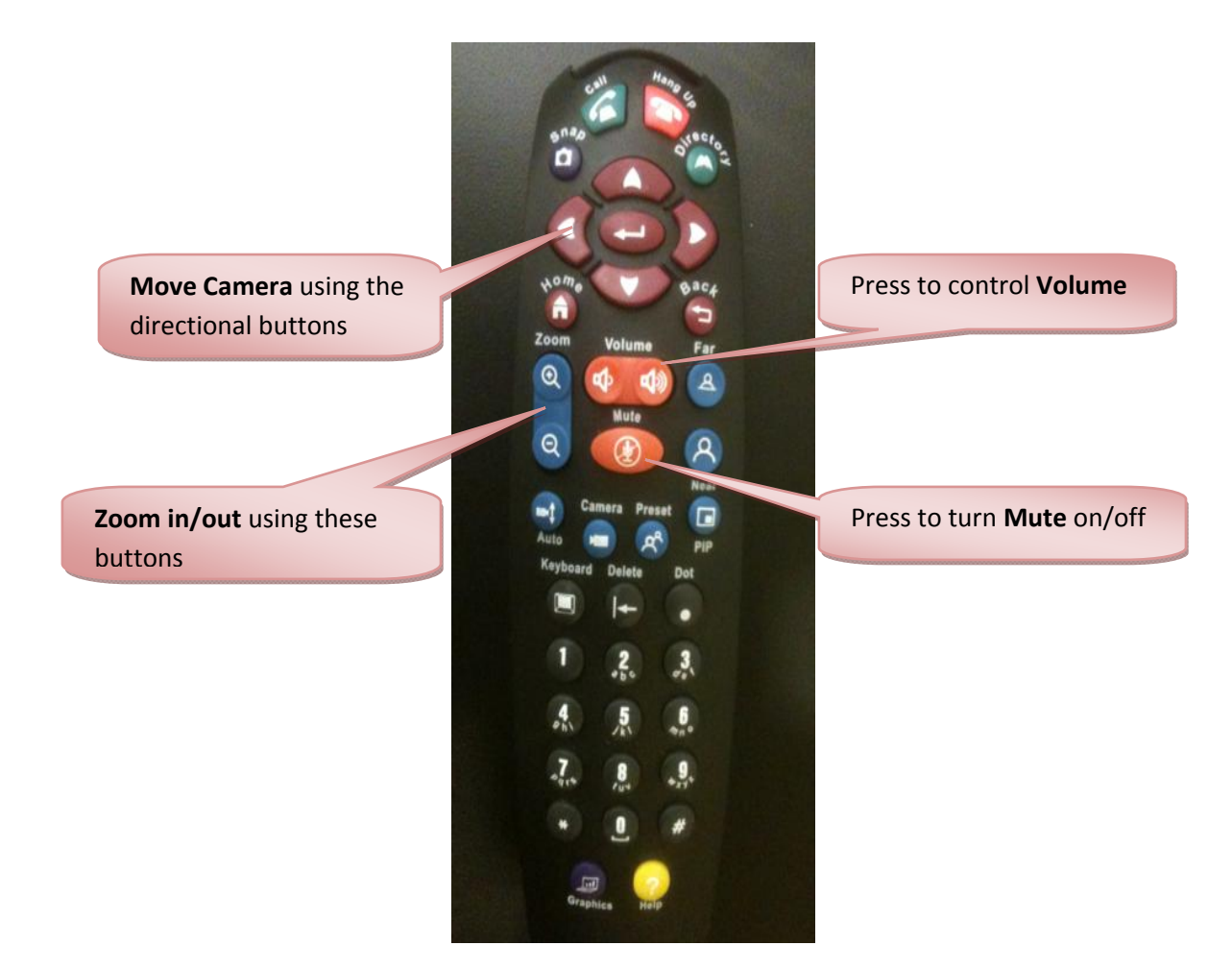